## راهنمای تصویری

## آزمون آنلاین تعیین صلاحیت فنی ممیزان بهداشتی

## مرحله بیست و نهم

به اطلاع کلیه شرکت کنندگان در آزمون مرحله بیست و نهم تعیین صلاحیت فنی ممیزان بهداشتی می رساند جهت تسهیل در روند شرکت در آزمون لطفا به مواردی که در زیر عنوان می گردد به دقت مطالعه نمایید تا با آمادگی مناسب در جلسه آزمون حضور بهم رسانید.

۱ -قبل از شروع آزمون اطلاعیه مربوط به داوطلبین مجاز به آزمون را در سایت ثبت نامی بررسی نمایید. در این اطلاعیه اسامی داوطلبین مجاز به آزمون( افرادی که پرونده آنها کامل بوده است)ذکر گردیده است. برای این افراد لینک دسترسی به سایت شرکت در آزمون صادر گردیده است. در صورت عدم ذکر است داوطلب مجاز به آزمون نمی باشد.

۲ – توجه داشته باشید برای شرکت در این آزمون نیازی به اخذ کارت ورود به جلسه نبوده و
داوطلبینی که مجاز به شرکت در آزمون شده اند می توانند با وارد کردن کدملی در قسمت کاربری و
رمز عبور وارد سامانه شده و دراین آزمون شرکت نمایند.

- ۳ جا توجه به اینکه آزمون از ساعت ۹ فعال شده و تا ساعت ۹:۴۰ به اتمام می رسد (قابل تغییر و تمدید نیست) داوطلب موظف است نیم ساعت قبل از شروع آزمون وارد لینک اعلامی شده و مراحل زیر را انجام دهد تا در صورتی که مشکلی وجود دارد قبل از شروع آزمون برطرف نماید. این لینک غیر از روز و ساعت آزمون قابل دسترسی نیست.
  - ۴ وارد سامانه به آدرس Ecourse.iauec.ac.ir شوید.

|                                                                                                    |                                                                                                    | ويواني فيشير                                                                       | وادان بر                                                                        |                                            |
|----------------------------------------------------------------------------------------------------|----------------------------------------------------------------------------------------------------|------------------------------------------------------------------------------------|---------------------------------------------------------------------------------|--------------------------------------------|
|                                                                                                    |                                                                                                    |                                                                                    |                                                                                 |                                            |
| ما                                                                                                    | ن الکترونیکی وادآز                                                                                                    | سامانه آزمو                                                                        |                                                                                 |                                            |
| خود را                                                                                                 | نام کاربری و یا رمز ورود<br>فراموش کردهاید؟                                                                                        | ى                                                                                  | نام <mark>کار ب</mark>                                                          |                                            |
| شما قعال باشند                                                                                         | کوکیها باید در مرورگر ه<br>و                                                                                                    | ری را به خاطر بسیار                                                                | رمز ورود                                                                        |                                            |
| 4                                                                                                    |                                                                                                    | سايت                                                                               | ورود په                                                                         |                                            |
|                                                                                                    | فحه آمدهاید؟                                                                                                    | ، بار به این ص                                                                     | برا <mark>ی اول</mark> ین                                                       |                                            |
|                                                                                                    |                                                                                                    |                                                                                    |                                                                                 |                                            |
|                                                                                                    |                                                                                                    |                                                                                    | 1                                                                               |                                            |
|                                                                                                    |                                                                                                    |                                                                                    |                                                                                 |                                            |
| فرهای قبل از ان) وارد <mark>ص</mark>                                                                   | دو گدملی( به همراه ص                                                                                                    | رمز عبور که هر                                                                     | نام کاربری و                                                                    | با وارد دردن                               |
| فرهای قبل از ان) وارد ص                                                                                | دو کدملی( به همراه ص                                                                                                    | رمز عبور که هر                                                                     | نام کاربری و                                                                    | با وارد دردن                               |
| فرهای قبل از ان) وارد ص<br>ام اولیه اشتباه وارد کر <mark>د</mark> ه ب                                  | دو گدملی( به همراه ص<br>بی کدملی که در ثبت نا                                                                                      | رمز عبور که هر<br>, بخش اگر داوطل                                                  | نام کاربری و<br>شوید. در این                                                    | یا وارد کردن<br>شخصی خود ا                 |
| فرهای قبل از ان) وارد <mark>ص</mark><br>م اولیه اشتباه وارد کر <mark>ده</mark> ب                       | دو کدملی( به همراه ص<br>بی کدملی که در ثبت نا                                                                                      | رمز عبور که هر<br>بخش اگر داوطل<br>·                                               | نام کاربری و<br>شوید. در این                                                    | با وارد کردن<br>شخصی خود ا                 |
| فرهای قبل از ان) وارد ص <sup>ر</sup><br>ام اولیه اشتباه وارد کر <mark>ده ب</mark>                      | دو کدملی( به همراه ص<br>بی کدملی که در ثبت نا                                                                                      | رمز عبور که هر<br>، بخش اگر داوطل<br>ن پذیر نیست.                                  | نام کاربری و<br>شوید. در این<br>سیستم امکار                                     | ه وارد دردن<br>شخصی خود م<br>مکان ورود به  |
| فرهای قبل از ان) وارد ص<br>ام اولیه اشتباه وارد کر <mark>ده ب</mark>                                   | دو کدملی( به همراه ص<br>بی کدملی که در ثبت نا                                                                                      | رمز عبور که هر<br>، بخش اگر داوطل<br>ن پذیر نیست.                                  | نام کاربری و<br>شوید. در این<br>سیستم امکار                                     | ه وارد کردن<br>شخصی خود م<br>مکان ورود به  |
| فرهای قبل از ان) وارد ص<br>م اولیه اشتباه وارد کرده ب                                                  | دو کدملی( به همراه ص<br>بی کدملی که در ثبت نا                                                                                      | رمز عبور که هر<br>، بخش اگر داوطل<br>ن پذیر نیست.                                  | نام کاربری و<br>شوید. در این<br>سیستم امکار                                     | با وارد کردن<br>شخصی خود م<br>مکان ورود به |
| فرهای قبل از ان) وارد ص<br>ام اولیه اشتباه وارد کرده ب<br>دآزما                                        | دو کدملی( به همراه ص<br>بی کدملی که در ثبت نا<br>ب الکت ونیکی واد                                                                  | رمز عبور که هر<br>، بخش اگر داوطل<br>ن پذیر نیست.<br>پامانه آزمور                  | نام کاربری و<br>شوید. در این<br>سیستم امکار                                     | با وارد کردن<br>شخصی خود م<br>مکان ورود به |
| فرهای قبل از ان) وارد ص<br>ام اولیه اشتباه وارد کرده با<br>د <b>آزما</b>                               | دو کدملی( به همراه ص<br>بی کدملی که در ثبت نا<br>ی الکترونیکی واد                                                                  | رمز عبور که هر<br>، بخش اگر داوطل<br>ن پذیر نیست.<br><mark>بامانه آزمور</mark>     | نام کاربری و<br>شوید. در این<br>سیستم امکار<br>س                                | با وارد کردن<br>شخصی خود و<br>مکان ورود به |
| فرهای قبل از ان) وارد ص<br>ام اولیه اشتباه وارد کرده با<br>د <b>آزما</b>                               | دو کدملی( به همراه ص<br>بی کدملی که در ثبت نا<br><mark>ی الکترونیکی واد</mark>                                                     | رمز عبور که هر<br>، بخش اگر داوطل<br>ن پذیر نیست.<br><mark>بامانه آزمور</mark>     | نام کاربری و<br>شوید. در این<br>سیستم امکار                                     | با وارد کردن<br>شخصی خود م<br>مکان ورود به |
| فرهای قبل از ان) وارد ص<br>ام اولیه اشتباه وارد کرده با<br>دآزما                                       | دو کدملی( به همراه ص<br>بی کدملی که در ثبت نا<br><b>ب الکترونیکی واد</b><br>نام کاربویوبا من                                       | رمز عبور که هر<br>، بخش اگر داوطل<br>ن پذیر نیست.<br><mark>بامانه آزمور</mark>     | نام کاربری و<br>شوید. در این<br>سیستم امکار                                     | با وارد کردن<br>شخصی خود و<br>مکان ورود به |
| فرهای قبل از ان) وارد صا<br>ام اولیه اشتباه وارد کرده با<br><mark>دآزما</mark><br>ورود خود را          | دو کدملی( به همراه ص<br>بی کدملی که در ثبت نا<br><b>ی الکترونیکی واد</b><br>نام کاربری و یا رمز و<br>فاموش کدهاند؟                 | رمز عبور که هر<br>، بخش اگر داوطل<br>ن پذیر نیست.<br><mark>بامانه آزمور</mark>     | نام کاربری و<br>شوید. در این<br>سیستم امکار<br>س                                | با وارد کردن<br>شخصی خود و<br>مکان ورود به |
| فرهای قبل از ان) وارد ص<br>ام اولیه اشتباه وارد کرده با<br>دآزما<br>ورود خود را                        | دو کدملی( به همراه ص<br>بی کدملی که در ثبت نا<br>الکترونیکی واد<br>نام کاربری و یا رمز و<br>فراموش کردهاید؟                        | رمز عبور که هر<br>، بخش اگر داوطل<br>ن پذیر نیست.<br><mark>بامانه آزمور</mark>     | نام کاربری و<br>شوید. در این<br>سیستم امکار<br>س                                | با وارد دردن<br>شخصی خود ر<br>مکان ورود به |
| فرهای قبل از ان) وارد صا<br>ام اولیه اشتباه وارد کرده با<br>دآزما<br>ورود خود را<br>رگر شما فعال باشند | دو کدملی( به همراه ص<br>بی کدملی که در ثبت نا<br>الکترونیکی واد<br>نام کاربری و یا رمز و<br>فراموش کردهاید؟                        | رمز عبور که هر<br>، بخش اگر داوطل<br>ن پذیر نیست.<br><mark>بامانه آزمور</mark>     | نام کاربری و<br>شوید. در این<br>سیستم امکار<br>س<br>123456789                   | با وارد کردن<br>شخصی خود و<br>مکان ورود به |
| فرهای قبل از ان) وارد صا<br>ام اولیه اشتباه وارد کرده با<br>دآزما<br>ورود خود را<br>رگر شما فعال باشند | دو کدملی( به همراه ص<br>بی کدملی که در ثبت نا<br>الکترونیکی واد<br>نام کاربری و یا رمز و<br>فراموش کردهاید؟<br>کوکیها باید در مرور | رمز عبور که هر<br>، بخش اگر داوطل<br>ن پذیر نیست.<br>سامانه آزمور                  | نام کاربری و<br>شوید. در این<br>سیستم امکار<br>س<br>123456789                   | با وارد دردن<br>شخصی خود و<br>مکان ورود به |
| فرهای قبل از ان) وارد ص<br>ام اولیه اشتباه وارد کرده با<br>دآزما<br>رگر شما فعال باشند                 | دو کدملی( به همراه ص<br>بی کدملی که در ثبت نا<br>الکترونیکی واد<br>فراموش کردهاید؟<br>کوکیها باید در مرور                          | رمز عبور که هر<br>، بخش اگر داوطل<br>ن پذیر نیست.<br>سامانه آزمور<br>به خاطر بسیار | نام کاربری و<br>شوید. در این<br>سیستم امکار<br>۱23456789<br>□ نام کاربری را     | با وارد دردن<br>شخصی خود م<br>مکان ورود به |
| فرهای قبل از ان) وارد صف<br>ام اولیه اشتباه وارد کرده با<br>دآزما<br>ورود خود را<br>رگر شما فعال باشند | دو کدملی( به همراه ص<br>بی کدملی که در ثبت نا<br>الکترونیکی واد<br>نام کاربری و یا رمز و<br>فراموش کردهاید؟<br>کوکیها باید در مرور | رمز عبور که هر<br>، بخش اگر داوطل<br>ن پذیر نیست.<br>سامانه آزمور<br>به خاطر بسپار | نام کاربری و<br>شوید. در این<br>سیستم امکار<br>یا<br>123456789<br>نام کاربری را | با وارد دردن<br>شخصی خود ر<br>مکان ورود به |
| فرهای قبل از ان) وارد صا<br>ام اولیه اشتباه وارد کرده با<br>دآزما<br>رگر شما فعال باشند                | دو کدملی( به همراه ص<br>بی کدملی که در ثبت نا<br>الکترونیکی واد<br>فراموش کردهاید؟<br>کوکیها باید در مرور                          | رمز عبور که هر<br>، بخش اگر داوطل<br>ن پذیر نیست.<br>سامانه آزمور<br>به خاطر بسپار | نام کاربری و<br>شوید. در این<br>سیستم امکار<br>۱23456789<br>اینام کاربری را     | با وارد دردن<br>شخصی خود ر<br>مکان ورود به |

۶ - پس از ورود به سامانه الکترونیک بر روی بخش درس های من کلیک نمایید. لازم به ذکر است که این بخش فقط در زمان آزمون فعال می گردد. داوطلب موظف است نیم ساعت قبل از شروع آزمون ساعت ۸:۳۰ ورود به این بخش را بررسی نماید تا در صورت اشکال در ورود با بخش پشتیبانی تماس گرفته و مشکل را برطرف نماید.

۲

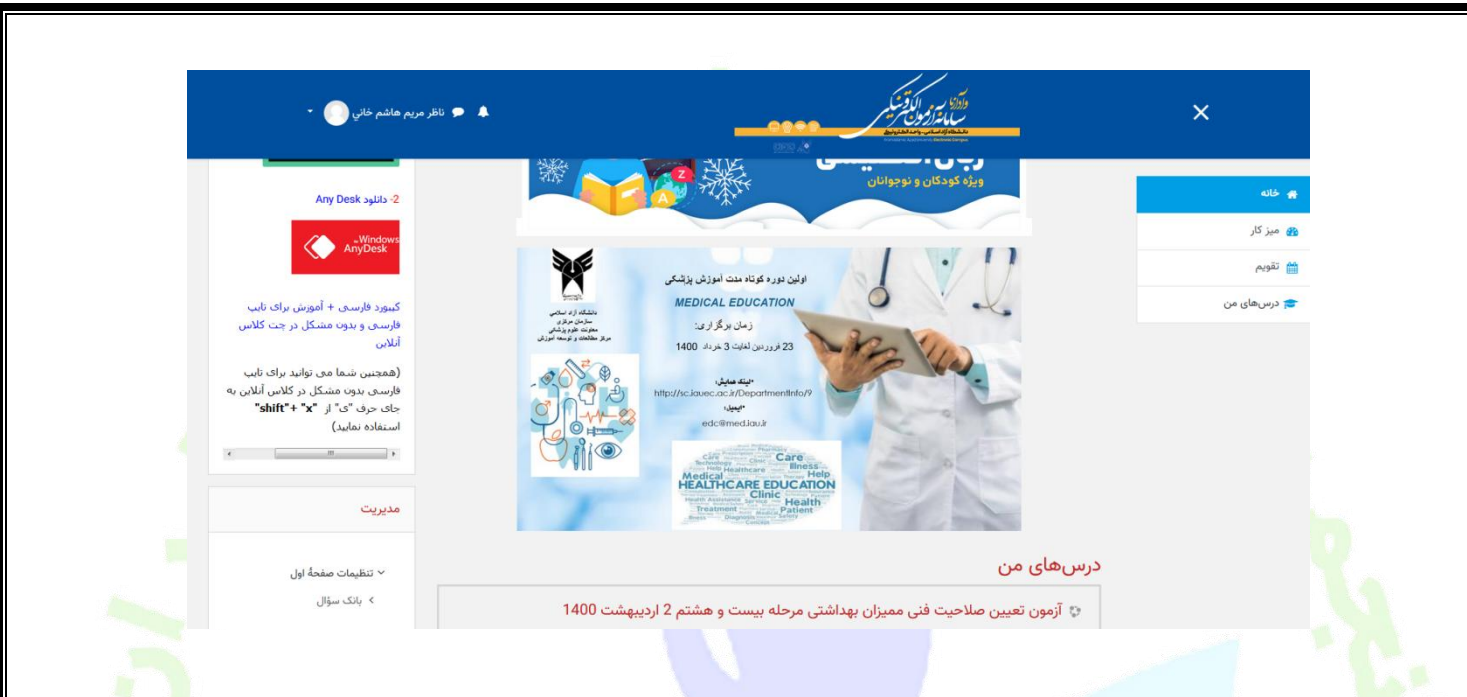

۷ وارد آزمون مورد نظر شوید( آزمون تستی بوده و در آزمون مربوطه عنوان و دوره آزمون ذکر شده است). دراین بخش همانند اطلاعیه راهنمای آزمون، اطلاعاتی که بایستی داوطلب به آن توجه نمایید ذکر شده است.

است.

|                | ی در القبار<br>سال الروی س<br>مناطق می میشود<br>سال می میشود<br>سال می میشود<br>سال می میشود<br>سال می می می می می می می می می می می می می                                                                                                    |         |
|----------------|----------------------------------------------------------------------------------------------------|---------|
| 10001046 🚖     | آزمون تعیین صلاحیت فنی ممیزان بهداشتی مرحله بیست و هشتم 2 اردیبهشت 1400                                                                                                    |         |
| 😽 شرکت کنندگان | - خانه / درس های من / 10001046<br>-                                                                                                    |         |
| 🗹 شايستگىھا    |                                                                                                    |         |
| 🏛 ئەرەھا       | عمومی                                                                                                    | ساعت    |
| 🗅 عمومی        | آزمون تعيين صلاحيت فنى مميزان بهداشتى                                                                                                    | :Server |
| 🖌 خانه         | (مرحله بیست و هشتم- آنلاین)                                                                                                    |         |
| 🔏 میز کار      | تاريخ أز مون : 1400/02/02                                                                                                    |         |
| 🗮 تقویم        | * ازمون دارای 60 سوال نستی (چهل گذینه ای) می باشد.<br>* سوالات تستر داد ای شوه معنق می باشد                                                                                                    |         |
| 🞓 درسهای من    | » منت زمان گرمون، 40 فقیقه می باند.                                                                                                    |         |
|                | توضيحات مرتبطبا آزمون آنلاين                                                                                                    |         |
|                | لطفاً برای شرکت در آزمون در راس ساعت مقرر بر روی لینک زیر کلیک کرده سپس شرکت در آزمون را بزنید.                                                                                                    |         |
|                | لازم به ذکر است <b>هر سوال در یک صفحه</b> قرار دارد که در انتهای هر صفحه گزینه <b>صفحه بعد</b> را برای رفتن به سوال بعد کلیک نمایید.                                                                                                    |         |
|                | ضماً برای <b>دسترسی سریع</b> به کلیه سوالات از گوشه سمت راست بالای مفعه <b>قسمت راشیری آرمون</b> افدام نمایید ، توجه داشته باشید در قسمت راهیری آزمون سوالات جواب داده شده به <b>رنگ خاکستری</b> و<br>سوالات جواب داده نشده به <b>رنگ سفید</b> نمایش داده می شود. |         |
|                | یس از پاسخ به تمامی سولات بر روک گزینه اتمام <mark>آرمون</mark> کلیک کرده و درانتها گرینه <mark>ثبت همه و اتمام آرمون</mark> را کلیک نمایید.                                                                                                    |         |
|                | √ آوون مرحله ی بیست و هشتم تعیین ملاحیت فنی معیران بهداشتی                                                                                                    |         |
|                | סע אמט 🔁                                                                                                    |         |

پس از مطالعه این بخش روی آزمون مرحله مربوطه کلیک می نمایید ( پایین تصویر مشخص شده است) ٨ در صفحه بعد اطلاعات مربوط به آزمون ( از جمله مدت زمان، بازه آزمون و .... ) نمایش داده می شود.

|        |          | ت ه هشتم 2 اردیبهشت 1400                                                        | :مون تعیین، صلاحیت فنی ممیزان بقداشتی مرحله بیس                                                                                                    | 10001046 g   |
|--------|----------|---------------------------------------------------------------------------------|----------------------------------------------------------------------------------------------------|--------------|
|        |          |                                                                                 | ر حول می ایند از معامی است می از معامی از معامی مسیرین به معامی میران به معامل بیان می از می میران بهداشتی<br>بانه / درسهای من / 1000106 / عمومی / آزمون مرحله ی بیست و هشتم تعیین صلاحیت فنی ممیزان بهداشتی | شرکت کنندگان |
|        |          |                                                                                 |                                                                                                    | شايستگىھا    |
|        | 🔷 👻 ساعت |                                                                                 | زمون مرحله ی بیست و هشتم تعیین صلاحیت فنی ممیزان بهداشتی                                                                                                    | تمريهما      |
| 8:54am | :Server  | جاز شرکت در آزمون: 1                                                            | دفعات م                                                                                                    | المومى       |
|        |          | The (پنچشنېه، 2 اردېبهشت 1400، 2000 صبح                                         | quiz will not be available until                                                                                                    | 414          |
|        |          | هشت 1400، 40؛9 مبرج يسته خواهد شد                                               | این آزمون پنچشنبه، 2 اردیر                                                                                                    |              |
|        |          | الرمون: 40 دقيقه                                                                | مدت                                                                                                    | میز کار      |
|        |          |                                                                                 | _                                                                                                    | تقويم        |
|        |          | شينمايش آزمون                                                                   | ha -                                                                                                    | درسهای من    |
|        |          |                                                                                 |                                                                                                    |              |
|        | - 00     | טענ                                                                             | رفتن به ¢                                                                                                    |              |
|        |          |                                                                                 |                                                                                                    |              |
|        |          |                                                                                 |                                                                                                    |              |
|        |          | حقوق مادی و معنوی این وب سایت به واحد الکترونیکی دانشگاه آزاد اسلامی تعلق دارد. | تمامی -                                                                                                    |              |
|        |          |                                                                                 |                                                                                                    |              |
|        |          |                                                                                 |                                                                                                    |              |
|        |          |                                                                                 |                                                                                                    |              |
|        |          |                                                                                 |                                                                                                    |              |

۹ -در این مرحله برای شرکت در آزمون بر روی گزینه شرکت در آزمون کلیک نمایید.

|             | 🜲 🌨 نائلز مریم هاشم خانی 🔵 👻             | ×                                                                                                    |
|-------------|------------------------------------------|----------------------------------------------------------------------------------------------------|
|             | 1                                        | آزمون تعیین صلاحیت فنی ممیزان بهداشتی مرحله بیست و هشتم 2 اردیبهشت 400<br>خنه / دربهای من / 1000104 / عومی / آبون مرحله ی بیست و هشتم تعین صلاحیت فنی معین بیداشتی                                                                                                    |
|             | - <b>ס</b><br>אנן ואנט- ד                | آزمون مرحله ی بیست و هشتم تعیین صلاحیت فنی ممیزان بهداشتی<br>عقا معار غرقت تر تین: ۱<br>س تون یوغشه 2 اربیهنه ۲۵ اربیهنه ۲۵ اربیهنه ۲۵ اربیهنه ۲۵ اربیهنه ۲۵ اربیهنه ۲۵ اربیهنه ۲۵ اربیه<br>سته وزیر این این آزمون ۲۰ سته خواهد شد و بین از معان<br>شرکت در آزمون این این آزمون 44 فیله است رمان شاما از معان<br>این این این این این این این این این این |
| ما محاسبه و | میرد<br>نزینه زمان آزمون ش<br>ده می شود. | ۲۰ توجه داشته باشید بلافاصله بعد از کلیک روی این گ<br>آغاز شده و قابل بازگشت و تکرار نخواهد بود.<br>۱۱ در این مرحله سوالات آزمون یک به یک برای شما نمایش داه                                                                                                    |
|             |                                          | ۴                                                                                                    |

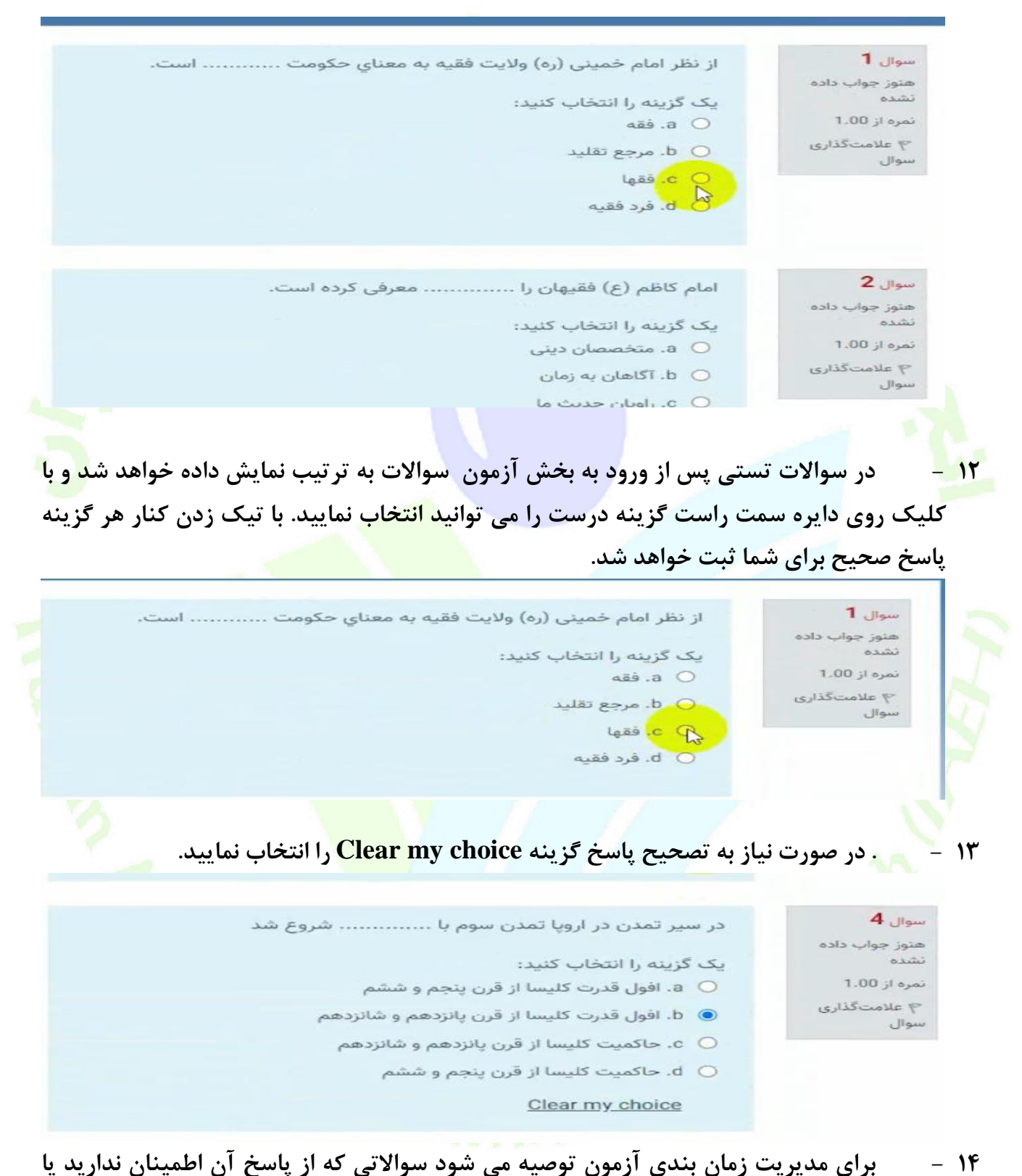

پاسخ به سوال نیاز به زمان بیشتری دارد، از گزینه سمت راست سامانه علامت گذاری سوال استفاده

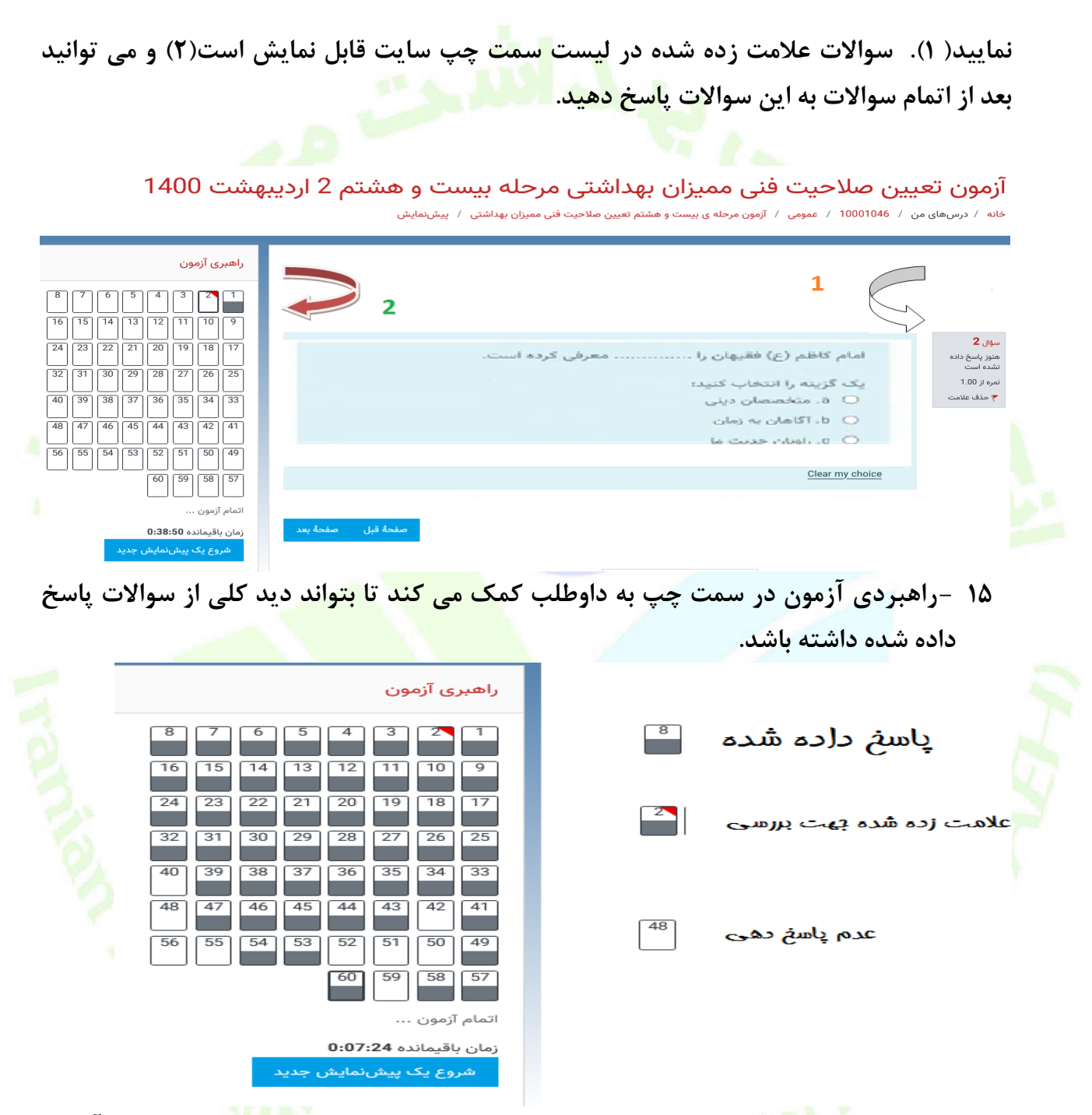

۱۶ – به همین ترتیب تا انتها بایستی سوالات را پاسخ دهیدو در انتها روی گزینه اتمام آزمون کلیک نمایید. در صورتی که زودتر از اتمام پاسخ دهی به تمامی سوالات مهلت آزمون به پایان برسد تمامی سوالاتی که تا آن زمان پاسخ داده اید در سامانه آزمون ثبت خواهد شد.

|                                                            | محري                                                                                                    | سوال                                 |
|------------------------------------------------------------|----------------------------------------------------------------------------------------------------|--------------------------------------|
|                                                            | د بر بنا                                                                                                    | 0 b.                                 |
|                                                            | Clear my choic                                                                                                    | ce                                   |
|                                                            |                                                                                                    |                                      |
| اتمام آنون<br>۵۰ را مشاهده نمایید.                         | سفحه بعد خلاصه سوالات ياسخ داده شد                                                                                                    | ۱۷ – شم <mark>ا می ت</mark> وانید در |
|                                                            |                                                                                                    |                                      |
|                                                            |                                                                                                    |                                      |
|                                                            | • ی 2002<br>یاسخ ذخیرہ شدہ                                                                                                    | 49                                   |
|                                                            | هنوز پاسخ داده نشده است                                                                                                    | 50                                   |
|                                                            | هنوز پاسخ داده نشده است                                                                                                    | 51                                   |
|                                                            | هنوز پاسخ داده نشده است                                                                                                    | 52                                   |
|                                                            | پاسخ ذخيره شده                                                                                                    | 53                                   |
|                                                            | پاسخ ذخیرہ شدہ                                                                                                    | 54                                   |
|                                                            | هنوز پاسخ داده نشده است                                                                                                    | 55                                   |
|                                                            | هنوز پاسخ داده نشده است                                                                                                    | 56                                   |
|                                                            | پاسخ دخیره شده<br>با شخف مدید                                                                                                    | 5/                                   |
|                                                            | پ سخ دخیره سده<br>هذه: باسخ داده نشده است                                                                                                    | 59                                   |
|                                                            | یاسخ ذخیرہ شدہ                                                                                                    | 60                                   |
|                                                            |                                                                                                    |                                      |
|                                                            | بارکشت و ادامه ازمون                                                                                                    |                                      |
|                                                            | رمان باقیمنده <b>به. 70.0</b><br>تا بیش از بنجشنیه، 2 اردیبهشت 1400، 25:9 صبح باید ناسخهای خود را ثبت کنید.                                                                                                    |                                      |
|                                                            | ئية تا ترتيع المريمين المريمين المريمين المريمين المريمين المريمين المريمين المريمين المريمين المريمين المريمين<br>المريم المريمين المريمين المريمين المريمين المريمين المريمين المريمين المريمين المريمين المريمين المريمين المريم |                                      |
|                                                            |                                                                                                    |                                      |
|                                                            |                                                                                                    |                                      |
| <mark>ه آزمون</mark> کليک نماييد تا بتو <mark>ان</mark> يد | ی دارید بر روی گزینه باز <mark>گشت و ادام</mark>                                                                                                    | ۱۸ - اگر نیاز به ویرایش              |
|                                                            |                                                                                                    |                                      |
|                                                            | ر پاسخ ها اعمال نمایید.                                                                                                    | تغییراتی که می خواهید د              |
|                                                            | پاسخ ذخیرہ شد                                                                                                    | 6                                    |
|                                                            | پاسخ ذخیرہ شد                                                                                                    | 7                                    |
|                                                            | بازگشت و ادامهٔ آزمون<br>ز <del>و</del> س باقیمانده 0:59:15                                                                                                    |                                      |
|                                                            |                                                                                                    |                                      |
| ت آزمون از ابتدا خواهید شد. در                             | گشت و ادامه آزمون وارد صفحه سوالات                                                                                                    | ۱۹ – با کلیک روی دکمه باز            |
| کرده و با پاک کردن پاسخ قبلی                               | روی گزینه Clear my choice کلیک                                                                                                    | پايين هر يک از سوالات بر             |
|                                                            | انتخاب نمایید.                                                                                                    | می توانید گزینه جدید را ا            |
|                                                            |                                                                                                    |                                      |

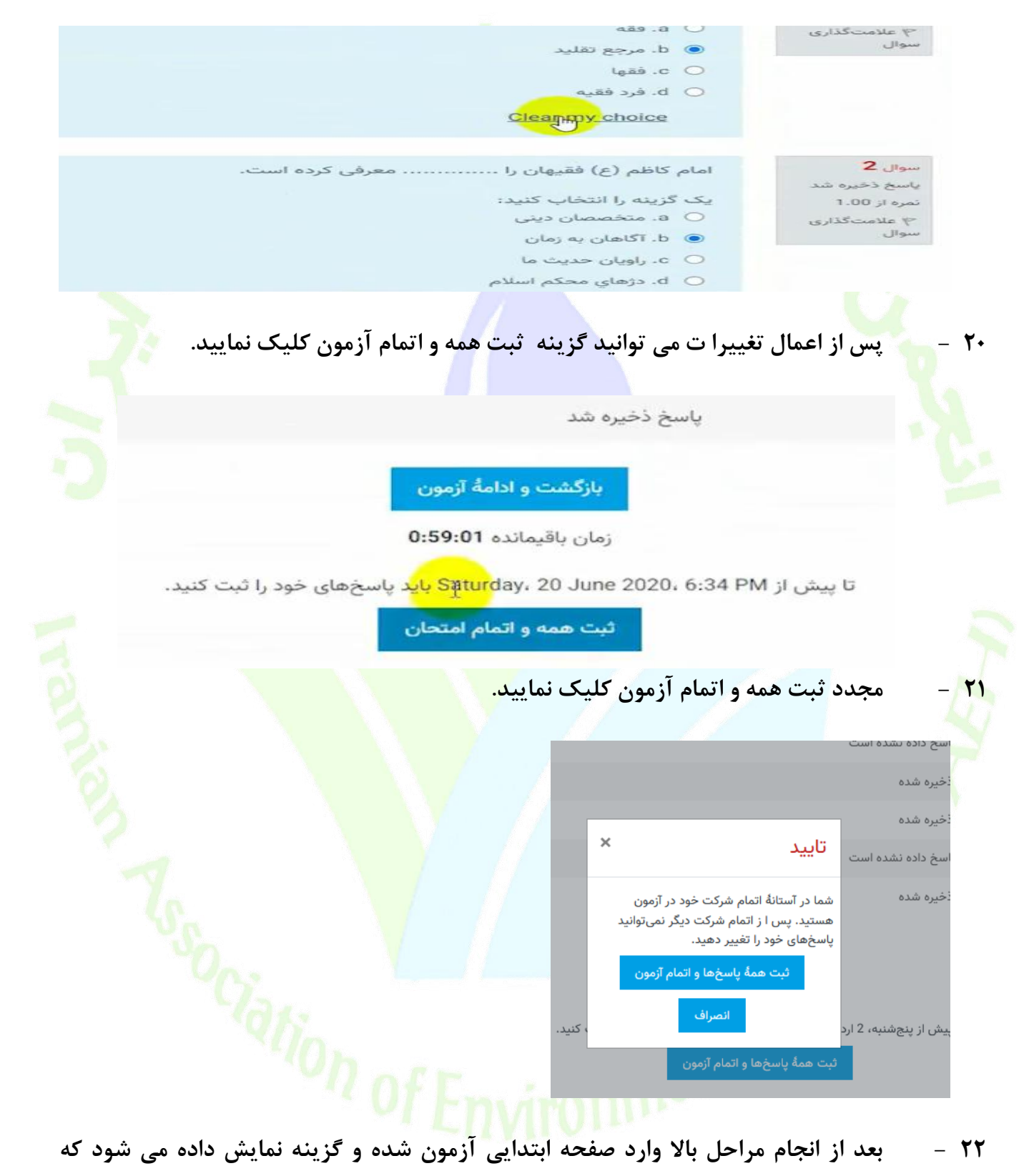

نشان دهنده ثبت آزمون شما در سامانه است.

نتایج خلاصهٔ دفعههای قبلی شرکت شما در آزمون

| تلاش | وضعيت                                                                     |
|------|---------------------------------------------------------------------------|
| 1    | پایان یافته<br>تپت شده در: Saturday، 20 June 202 <mark>0،</mark> 12:13 PM |
| 2    | پایان یافته<br>شدیشد در Saturday, 20 June 2020, 5:35 PM                   |

- ۲۳ -استفاده از تلفن همراه برای شرکت در آزمون توصیه نمی شود زیرا در پاسخ دهی به سوالات اختلال ایجاد می نماید و ممکن است پاسخ ها در سیستم ثبت نشود. لذا حتما قبل از شرکت در آزمون از سرعت اینتر نت خود اطمینان حاصل فرمایید
- ۲۴ –تهیه تصویر از سوالات غیرقانونی بوده و موجب محرومیت در آزمون برای متخلف خواهد داشت. شیوه نامه تخلفات آزمون به زودی بر روی سایت آزمون قرار خواهد گرفت.
- ۲۵ -بخش اعتراضات سایت فعال بوده و اگر داوطلب به سوالی اعتراض دارد می تواند در س<mark>امانه</mark> ثبت نماید تا بررسی گردد.
  - ۲۶ –نتایج آزمون طی ده روز پس از زمان آزمون ا<mark>ز طریق سا</mark>ما<mark>نه آزمون اط</mark>لاع رسانی خواهد شد.
- ۲۷ -در صورت بروز مشکل در سامانه (در روز آزمون) با شماره پشتیبانی سایت به شماره ۴۲۸۶۳۳۷۷ - ۲۱۰ تماس بگیرید و اگر در خصوص پرونده آزمون و سایر موارد ثبت نامی با دفتر انجمن به شماره ۲۲۶۶۹۱۵۲۳۲ (در ساعات اداری ۸ تا ۱۴) تماس بگیرید. همچنین تلفن همراه انجمن با شماره ۹۳۵۷۰۹۴۰۸۶ در روز آزمون فعال بوده در صورت نیاز می توانید با این شماره هم تماس حاصل فرمایید.

با آرزوی موفقیت در آزمون

## h of Environme